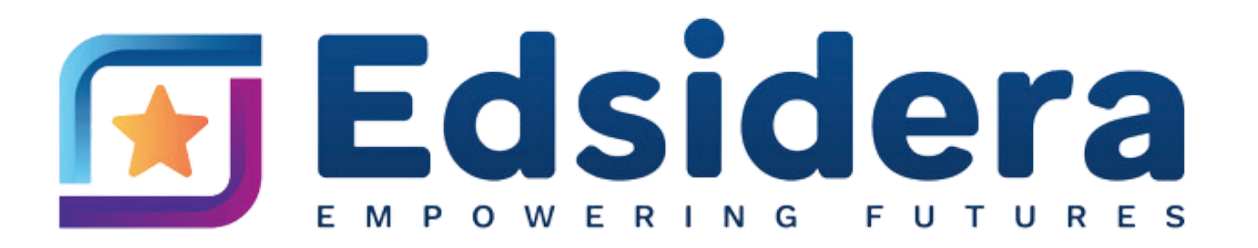

# **GETTING STARTED HOW TO DOWNLOAD & USE OUR APP**

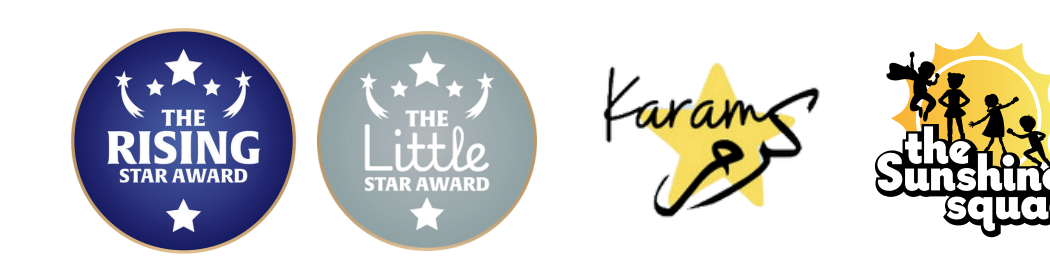

### **DOWNLOAD OUR APP**

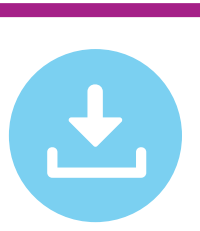

Available on the App Store

GET IT ON

**Google Play** 

### FOR IPHONE USERS (IOS):

- Open the App Store on your iPhone.
- In the search bar, type "Edsidera".
- Find the Edsidera App and tap the download button (cloud icon or "Get").
- Once the app has downloaded, tap "Open".
- Sign in to your account using the login details provided by your school

### FOR ANDROID USERS:

- Open Google Play Store on your Android device.
- In the search bar, type "Edsidera".
- Find the Edsidera App and tap "Install".
- Once the app has installed, tap "Open".
- Sign in to your account using the login details provided by your school

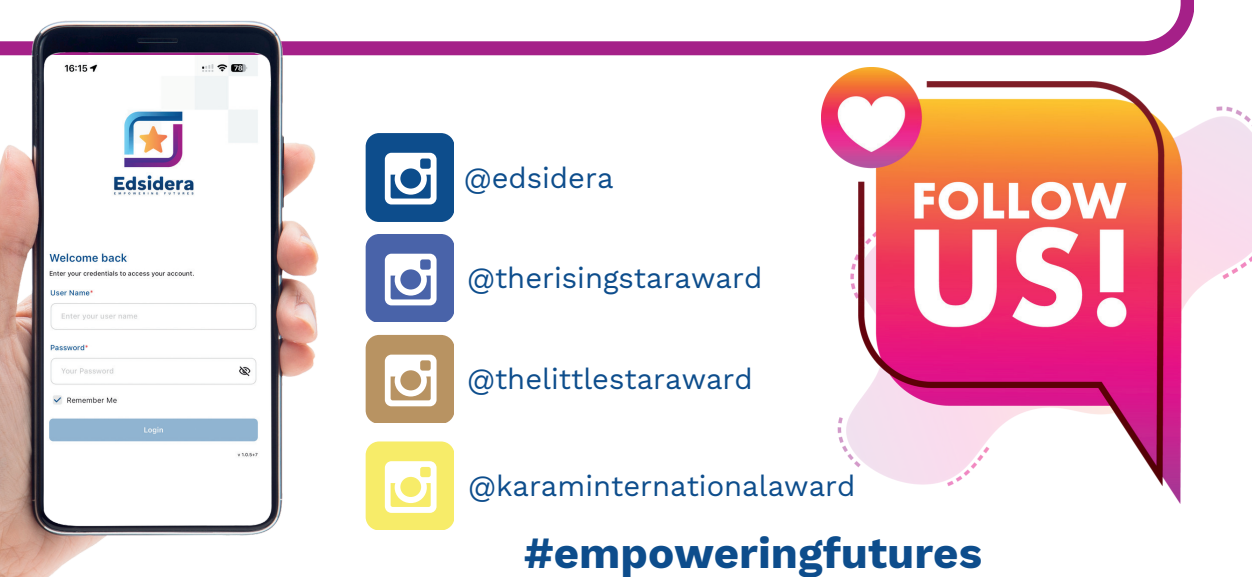

### **USING OUR APP**

# THE EDSIDERA APP IS SIMPLE TO USE, AND HERE'S HOW TO GET STARTED:

- 1. **Select Your Award:** Begin by choosing the award you're currently working on.
- 2. **Start a Task:** Pick a task from the list and begin working on it.
- 3. **Upload Evidence:** Once the task is done, upload photos or videos as evidence.
- 4. Write a Reflection: Add a brief reflection on what you learned or achieved.
- 5. **Submit:** Hit submit to send it for review.

### **CHECK YOUR PROGRESS:**

- **Review:** See if any tasks need changes or edits.
- Approved: Check which tasks your teacher has approved.

### **BOTTOM TOOLBAR NAVIGATION:**

- **Notifications:** Stay updated on important announcements.
- **Messages:** View and reply to messages from your teacher.
- **Profile:** Check and edit your personal details.

## WWW.EDSIDERA.COM

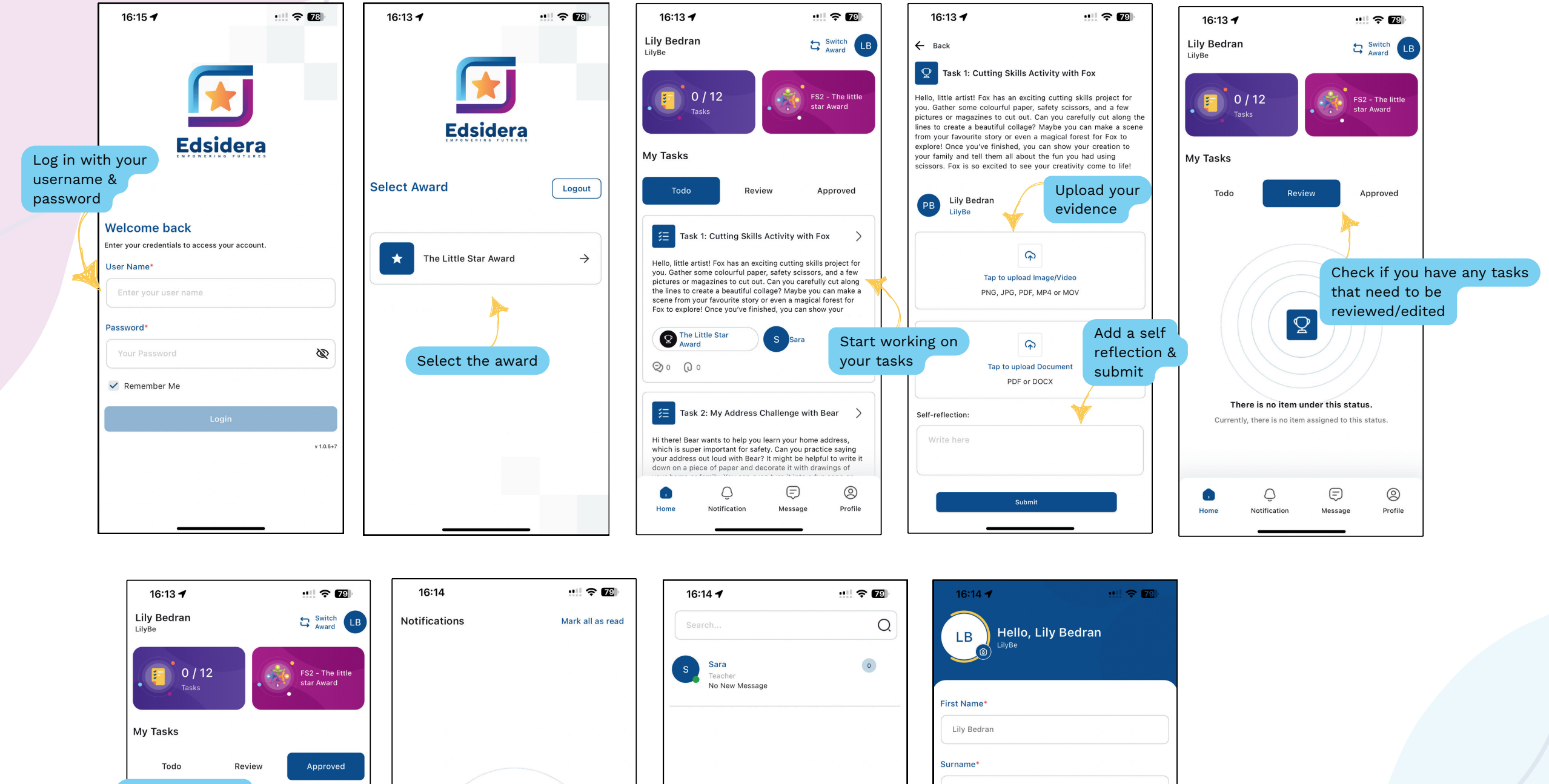

8

Message

0

Profile

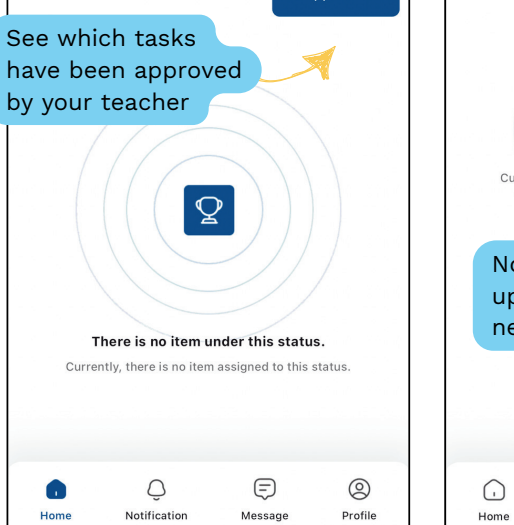

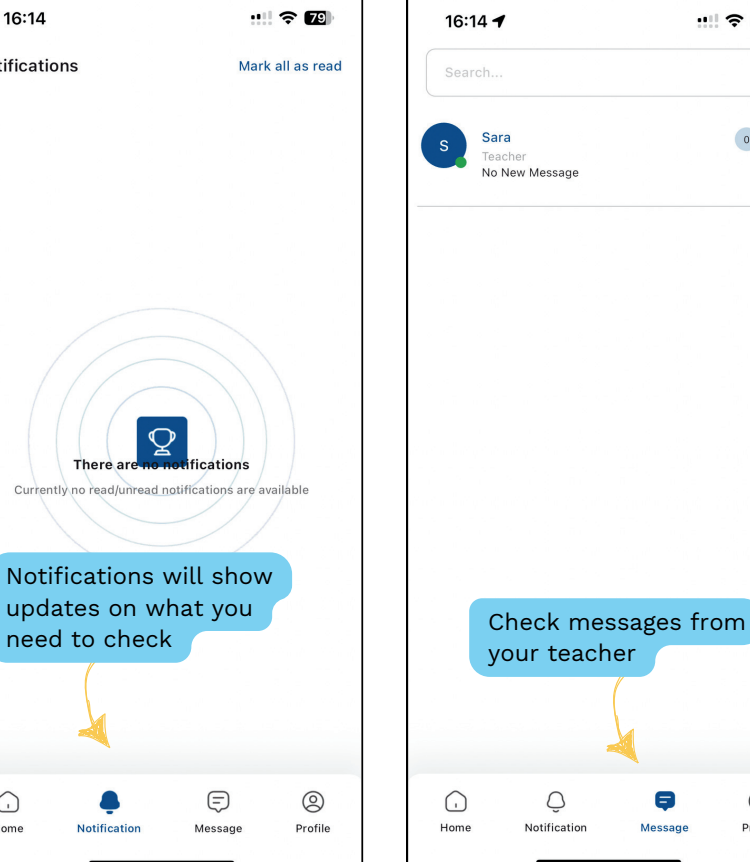

There are

Notification

•

| 16:14 🕇                      | ::!! 🗢 79  |   |
|------------------------------|------------|---|
| Hello, Lily Bed              | Iran       |   |
| First Name*                  |            |   |
| Lily Bedran                  |            |   |
| Surname*                     |            |   |
| Surname                      |            |   |
| Username*                    |            |   |
| LilyBe                       |            |   |
| Year Group*                  |            |   |
| FS2 - The little star Award  |            |   |
| School Name*                 |            |   |
| Edsidera Internal School     |            |   |
| Password*                    |            |   |
| ******                       |            | 0 |
| Li Çi<br>Home Notification M | essage Pro | D |
|                              |            |   |

*w* & edit your profile

# FAQ'S

### HOW DO I COMPLETE THE CHALLENGES ?

Log into the Edsidera app and select the award you are working on, your challenges will be there for you. The Challenges have clear steps to complete. You will need to upload evidence that you have completed this. The evidence can be in video, text or photos. It can also be a combination of all three.

### DO I NEED TO COMPLETE A SELF REFLECTION PARAGRAPH AT THE END OF EACH CHALLENGE?

Yes, we want to know how you found the challenge. Was it easy, difficult, something new or something you found tricky?

### **DO I NEED TO COMPLETE EVERY CHALLENGE SET?**

**The Rising Star Award:** No, you are able to leave 4 challenges out. Each school can add on extra challenges to their school account so there is not a set number assigned. You have 4 challenges that you are able to miss out and still be awarded the full Award for the year. **The Little Star Award:** Yes, all challenges need to be completed to be awarded the full award for the year. **Karam Award:** Yes, all challenges need to be completed to be awarded the full award for the year.

### IF I HAVE ANY PROBLEMS, OR DO NOT UNDERSTAND, WHAT SHOULD I DO?

Reach out to the teacher in charge of the Award at your school. If it is something technical or App related, then you can contact us directly on support@edsidera.com

### WHEN I COMPLETE THE CHALLENGES DO I RECEIVE ANYTHING?

**The Rising Star Award:** Yes, a personalised certificate along with a medal, badge or shield depending on the level of award you are completing. **The Little Star Award:** Yes, a personalised certificate along with a Bear of Fox keepsake depending on the level of award you are completing. **Karam Award:** Yes, a personalised digital certificate.

### CAN I DO TASKS TOGETHER WITH FAMILY MEMBERS OR FRIENDS?

Absolutely, working together with your peers or family can always be fun and productive. There is no problem completing a challenge as a team.

### HOW LONG DO I HAVE TO COMPLETE THE CHALLENGES?

Each school or nursery is very different, so check with them.

OUR AWARDS WILL HELP YOU BECOME A MORE INDEPENDENT, CRITICAL THINKER WHO IS ADVENTUROUS TO TRY NEW THINGS. ENJOY THE CHALLENGES!

FOR MORE HELP YOU CAN CONTACT YOUR SCHOOL OR REACH OUT DIRECTLY TO US: SUPPORT@EDSIDERA.COM